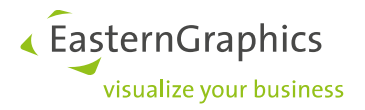

# Licentie Manager Product type: pCon.planner PRO

### Content

| 1.        | Activ           | eren van een licentie                                                                                      | 2       |
|-----------|-----------------|----------------------------------------------------------------------------------------------------|---------|
|           | 1.1             | Foutmelding (H004)                                                                                         | 3       |
| 2         | Over            | dracht van een licentie                                                                                    | 4       |
|           | 2.1             | Updating your license failed. Cloned HASP SL secure storage detected.                                      | 6       |
| 3<br>04-2 | C2V  <br>014 is | bestand opslaan, deactiveren van een licentie voor updates, of een licentie updaten als deze voor 11<br>S. | L-<br>6 |
|           | 3.1             | Deactiveren van een licentie voor updates                                                                  | 6       |
|           | 3.2             | Licentie updaten naar een overdraagbare licentie                                                           | 7       |
| 4         | Behe            | er van Licenties                                                                                           | 7       |

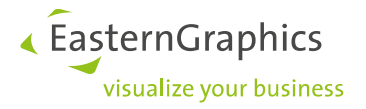

## 1. Activeren van een licentie

Om een licentie te activeren opent u de Safenet Licentie Manager. U kunt op 2 manieren in de Safenet Licentie Manager komen.

1. In pCon.planner Pro onder het tabblad *Help/Licentie*.

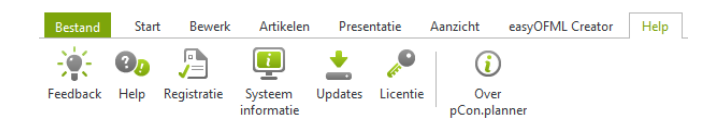

2. Open *Windows Start* en selecteer vervolgens *Licentiebeheer* of nadat het Windows menu is geopend voer in de zoekbalk de zoekterm *"Licentiebeheer"* in.

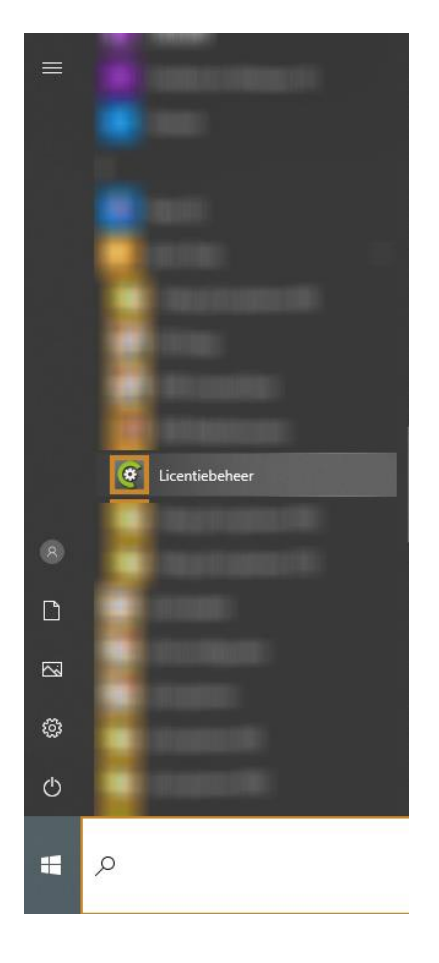

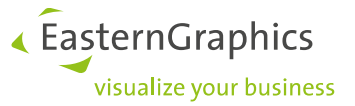

Eenmaal in de Safenet Licentie Manager menu kan de licentiesleutel gemakkelijk ingevoerd worden.

| Safenet licentie Manager                                                                                                    |                |                                    | ×                        |   |
|----------------------------------------------------------------------------------------------------|----------------|------------------------------------|--------------------------|---|
| EasternGraphics Safenet Licentie Manager<br>Welkom bij de EasternGraphics licentie activatie en management tool.<br>Activeren<br>Geef licentie in en activeer de licentiesleutel Overdracht<br>Start licentie overdracht wizard |                |                                    |                          |   |
| Lijst van beschikbare li<br>Product                                                                                                    | centies:<br>ID | Туре                               | Verval datum             | æ |
|                                                                                                    | Toon over      | ige licenties                      |                          | • |
| Update licentie Administratie<br>Selecteer en installeer het licentie bestand Open licentie beheer app                                                                                                    |                | istratie<br>ntie beheer applicatie |                          |   |
| Maak licentie informatie I<br>Licentie informatie bestand opslaan                                                                                                    |                | Instelli<br>Wijzig pr              | ngen<br>ogramma settings |   |

Klik op de knop *Activeren* en geef de licentiesleutel in. De licentie word vrijgeschakeld. De geactiveerde licentie is vanaf nu te zien in de lijst van beschikbare licenties.

### 1.1 Foutmelding (H004)

Het kan voorkomen dat na het invoeren van de licentiecode er een foutmelding te zien is.

| EasternGra | phics Safenet License Manager - Error | × |
|------------|---------------------------------------|---|
| $\otimes$  | License activation failed. (400)      |   |
|            | ОК                                    |   |

De licentiesleutel is dan niet goed ingevoerd. Voer de code opnieuw in. Eventueel handmatig zonder kopiëren/plakken. Let er op dat er geen spatie tussen zit.

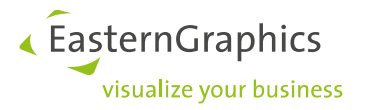

# 2 Overdracht van een licentie

Als u een licentie van de ene computer wilt overzetten naar een andere computer, bijvoorbeeld na de aanschaf van een nieuwe computer, dan kunt u dit zelf doen via de Safenet Licentie Manager via *Overdracht: Start licentie overdracht Wizard*.

| Safenet licentie Man                                         | ager                                  |                 |                                          | × |  |  |  |  |
|--------------------------------------------------------------|---------------------------------------|-----------------|------------------------------------------|---|--|--|--|--|
| EasternGraphics Safenet Licentie Manager                     |                                       |                 |                                          |   |  |  |  |  |
| Welkom bij de EasternGrap                                    | phics licentie activatie en managem   | ent tool.       |                                          |   |  |  |  |  |
| Activeren<br>Geef licentie in en activeer de licentiesleutel |                                       |                 |                                          |   |  |  |  |  |
| Lijst van beschikbare licen                                  | ties:                                 |                 |                                          | æ |  |  |  |  |
| Product                                                      | ID                                    | Туре            | Verval datum                             | ^ |  |  |  |  |
|                                                              |                                       |                 |                                          |   |  |  |  |  |
|                                                              |                                       |                 |                                          |   |  |  |  |  |
| pCon.planner Pro                                             |                                       | Geen verloop da | atum -                                   |   |  |  |  |  |
| nCan alenner<br>≮                                            |                                       |                 |                                          | > |  |  |  |  |
| Update licer<br>Selecteer en ins                             | ntie<br>stalleer het licentie bestand | Adm<br>Open     | inistratie<br>licentie beheer applicatie |   |  |  |  |  |
| Maak licent<br>Licentie inform                               | ie informatie<br>atie bestand opslaan | Inste<br>Wijzig | ellingen<br>programma settings           |   |  |  |  |  |

Let op! Voordat u de licentie overdraagt dient tenminste één EasternGraphics programma dat de Safenet Licentie Manager gebruikt geïnstalleerd te zijn op het nieuwe systeem voordat licenties kunnen worden overgezet. Bovendien is het noodzakelijk dat het systeem waarvan de licentie afgehaald dient te worden nog functioneert. Als dit laatste niet het geval is neem dan contact met ons op.

Licenties die vanaf 11.04.2014 zijn uitgeleverd, kunt u op deze wijze omzetten. Oudere licenties kunnen na een update ook overgedragen worden. Zie hiervoor het volgende hoofdstuk

| Product |                                  | ID                 | Туре      | Expiration Date | ^ |
|---------|----------------------------------|--------------------|-----------|-----------------|---|
|         | pCon.planner Pro                 | 831157454736       | Perpetual |                 |   |
|         | pCon.planner<br>Acoustics Plugin | 831157454736       | Perpetual |                 | н |
| \$      | pCon.planner Pro                 | 538815511814430661 | Perpetual |                 |   |

Overdraagbare licenties zijn te herkennen aan het icoon met rood frame zoals getoond in bovenstaande afbeelding.

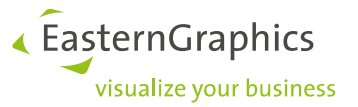

Met de Overdracht wizard kunt u stap voor stap de betreffende licentie van het oude op het nieuwe systeem overdragen. Volg de onderstaande stappen:

1. Maak systeem informatie bestand (op het nieuwe systeem) van de pCon.planner PRO trail versie

2. Laad informatie het bestand (op het oude systeem), om dit bestand om te wisselen met de licentie)

3. Selecteer licentie voor overdracht (op het oude systeem), kunt u het licentiebestand selecteren

4. Maak licentiebestand (op het oude systeem), voor transport naar het nieuwe systeem. U kunt bijvoorbeeld het bestand per email naar het andere systeem sturen, of op het netwerk plaatsen.

5. Update licentie bestand (op het nieuwe systeem) Laad het licentiebestand van uw oude systeem

| NIEUWE SYSTEEM                                                                                                    | OUDE SYSTEEM                                                                                                    |  |
|----------------------------------------------------------------------------------------------------|----------------------------------------------------------------------------------------------------|--|
| Licentie transfer wizard                                                                                                    |                                                                                                    |  |
| Acties op DOEL systeem<br>Stap 1: Maak doel-systeem informatie<br>Opslaan informatie bestand<br>Maak bestand om deze naar bron-systeem te versturen | Stap 2: Lees doel-systeem informatie  Laad informatie bestand Lees bestand van doel-systeem  Stap 3: Selecteer licentie voor overdracht Geen overdraagbare licenties gevonden |  |
| Stap 5: Installeer licentie Update licentie Selecter en installeer het licentie bestand                                                             | Stap 4: Maak licentie<br>Licentie bestand opslaan<br>Maak bestand voor transport naar doel-systeem                                                                            |  |

Let op! De huidige licentie zal niet meer werken op de (oude) computer, wanneer deze handeling is uitgevoerd.

De licentie-overdracht is nu voltooid en overgezet van het oude naar het nieuwe systeem.

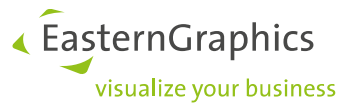

### 2.1 Updating your license failed. Cloned HASP SL secure storage detected.

Het kan voorkomen dat u tijdens het overzetten van de licentie bovenstaande foutmelding te zien krijgt na het plaatsen van het licentiebestand op het nieuwe systeem bij Update Licentie. Dit betekend dat u het verkeerde licentiebestand heeft geselecteerd. Om dit te verhelpen, zet het h2r bestand terug op de oude computer en doe de licentieoverdracht op de correcte manier.

|                | The second second second second second second second second second second second second second second second s |
|----------------|----------------------------------------------------------------------------------------------------|
| Cloned HASP SL | secure storage detected                                                                                        |
|                |                                                                                                    |
|                | _                                                                                                    |

# 3 C2V bestand opslaan, deactiveren van een licentie voor updates, of een licentie updaten als deze voor 11-04-2014 is.

#### 3.1 Deactiveren van een licentie voor updates

Als u geen gebruik meer wilt maken van de updates die EasternGraphics uitgeeft voor pCon.planner, dan is het mogelijk om de licentie te deactiveren. U kunt dan nog wel gebruik maken van pCon.planner, u ontvangt alleen geen updates meer. Hiervoor hebben wij het c2v bestand nodig.

| Safenet licentie Manag                              | er                                                           |                                |                                      | × |
|-----------------------------------------------------|--------------------------------------------------------------|--------------------------------|--------------------------------------|---|
| EasternGraphics Sat<br>Welkom bij de EasternGraphic | fenet Licentie Manager<br>s licentie activatie en management | tool.                          |                                      |   |
| Activeren<br>Geef licentie in en                    | activeer de licentiesleutel                                  | Overdracht<br>Start licentie o | t<br>v <mark>er</mark> dracht wizard |   |
| Lijst van beschikbare licenties                     | :                                                            |                                |                                      | æ |
| Product                                             | ID                                                           | Туре                           | Verval datum                         | ^ |
|                                                     |                                                              |                                |                                      |   |
| pCon.planner Pro                                    | 128098771151                                                 | Geen verloop datum             | 2                                    |   |
|                                                     |                                                              |                                |                                      |   |
|                                                     |                                                              |                                |                                      |   |
|                                                     |                                                              |                                |                                      | ~ |
| Update licenti<br>Selecteer en instal               | e<br>leer het licentie bestand                               | Administra<br>Open licentie l  | tie<br>beheer applicatie             |   |
| Maak licentie<br>Licentie information               | informatie<br>e bestand opslaan                              | Instellinger<br>Wijzig program | nma settings                         |   |

• Start de Safenet Licentie manager.

Onder Type staat het soort licentie, kies perpetual of Geen verloop datum. (niet de trail versie)

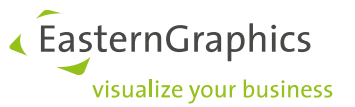

1. Selecteer de juiste licentie (Blijf met de muis even op de juiste licentie staan die u wenst te updaten of te deactiveren, de licentie wordt dan gemarkeerd)

2. Maak licentie informatie (Linksonder vind u de knop Maak Licentie informatie. Klik hierop. Een \*.c2v bestand wordt gegenereerd. Stuur dit bestand naar info@easterngraphics.nl

Zodra wij deze bestanden ontvangen hebben, zullen wij deze in behandeling nemen en zullen wij u een nieuw nieuwe licentie bestand opsturen (met dit nieuwe licentie bestand word de mogelijkheid om pCon.planner te updaten gedeactiveerd) welke u kunt plaatsen in *Update Licentie* in de Licentiemanager.

#### 3.2 Licentie updaten naar een overdraagbare licentie

Als u een licentie heeft van voor 11-04-2014, dan kan deze niet overgedragen worden naar een ander systeem. Mocht u dat wel willen doen, dan moet deze licentie eerst worden geupdate zodat de licentie kan worden overgedragen. U kunt hiervoor de eerder genoemde stappen in Hfst. 3.1 volgen.

## **4** Beheer van Licenties

In het onderste deel van de EasternGraphics Safenet licentie manager zijn nog meer opties voor het beheer van uw licenties.

- De Update Licentie knop maakt het mogelijk uw licentie te updaten wanneer de condities zijn aangepast.
- Ontvang licentie informatie geeft u de mogelijkheid om een bestand met uw licentiegegevens aan te maken, bijvoorbeeld voor onze support afdeling.
- De knop *Administratie* bied u extra licentie eigenschappen zoals het uitleveren van licenties en het beheren van netwerklicenties.
- De knop *Instellingen* geeft u de mogelijkheid om een proxy te gebruiken bij de activatie van de licentie.

### Update licentie Selecteer en installeer het licentie bestand

Maak licentie informatie Licentie informatie bestand opslaan Administratie Open licentie beheer applicatie

Instellingen Wijzig programma settings

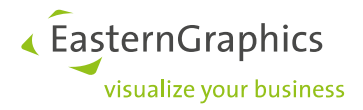

#### Legal remarks

© EasternGraphics GmbH | Albert-Einstein-Straße 1 | 98693 Ilmenau | GERMANY

This work (whether as text, file, book or in other form) is copyright. All rights are reserved by EasternGraphics GmbH. Translation, reproduction or distribution of the whole or parts thereof is permitted only with the prior agreement in writing of EasternGraphics GmbH.

EasternGraphics GmbH accepts no liability for the completeness, freedom from errors, topicality or continuity of this work or for its suitability to the intended purposes of the user. All liability except in the case of malicious intent, gross negligence or harm to life and limb is excluded.

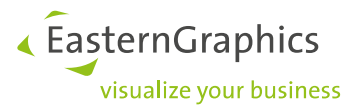

All names or descriptions contained in this work may be the trademarks of the relevant copyright owner and as such legally protected. The fact that such trademarks appear in this work entitles no-one to assume that they are for the free use of all and sundry.